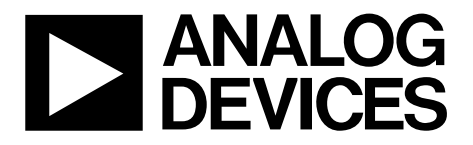

AN-929 应用笔记

One Technology Way • P.O. Box 9106 • Norwood, MA 02062-9106, U.S.A. • Tel: 781.329.4700 • Fax: 781.461.3113 • www.analog.com

### 针对电容传感应用调整AD714x

#### 作者: Susan Pratt

#### 简介

AD714x CapTouch<sup>™</sup>控制器必须针对用户的特定应用进行调整,以提供最佳性能。调整取决于控制器所连接的传感器 类型,如按钮、滚动条或滚轮等。传感器大小、周围环境 和叠层等因素全都会对性能产生影响。

调整过程包括五个简单的步骤,本应用笔记将详加说明。 这些步骤可以通过两种方法来完成:

- 方法A利用开发系统来读写寄存器,而不是利用AD714x 评估板。
- 方法B则是利用AD714x评估板和软件。

开始调整前,确保您面对的是最终产品或最终设计(与最终 产品一致或尽可能接近的传感器PCB)。传感器上的叠层应 按照最终产品的要求进行安装。

注意, 传感器PCB、安装或叠层材料如有改变, 必须再次 进行调整。 对于每个传感器,调整的五个步骤如下所列:

- 1. 设置输入连接。
- 2. 抵消体电容或杂散电容。
- 3. 获取高低箝位值。
- 4. 获取高低偏移值。
- 5. 设置灵敏度。

对于每个转换级,重复第1步至第5步。

每级/每个传感器有8个调整寄存器,位于寄存器Bank 2 中,分别为:

- STAGEX\_CONNECTION位[6:0]
- STAGEX\_CONNECTION位[13:7]
- STAGEX\_AFE\_OFFSET
- STAGEX\_SENSITIVITY
- STAGEX\_OFFSET\_LOW
- STAGEX\_OFFSET\_HIGH
- STAGEX\_OFFSET\_HIGH\_CLAMP
- STAGEX\_OFFSET\_LOW\_CLAMP

# 目录

| 简介1                    |
|------------------------|
| 初始步骤3                  |
| 确保AD714x未经编程3          |
| 连接一个外部传感器PCB到AD714x评估板 |
| (仅针对方法B用户)3            |
| 了解控制器序列器3              |
| 第1步:设置输入连接4            |
| 按钮4                    |
| 滚动条和滚轮4                |
| 键盘5                    |
| 方法A: 写入AD714x5         |
| 方法B:使用评估软件6            |
| 第2步:抵消体电容或杂散电容7        |
| 方法A: 写入AD714x7         |

| 方法B: 使用评估软件      | 7  |
|------------------|----|
| 第3步:获取高低箝位值      | 8  |
| 记录传感器激活活动        | 8  |
| 箝位值              | 8  |
| 方法A: 写入AD714x    | 8  |
| 方法B:使用评估软件       | 8  |
| 第4步:获取高低偏移值      | 9  |
| 使用评估软件更改箝位值和偏移值  | 9  |
| 第5步:设置灵敏度        | 10 |
| 方法A: 写入AD714x    | 10 |
| 方法B: 使用评估软件      | 10 |
| 总结               | 11 |
| 使用评估软件保存AD714x配置 | 11 |

# 初始步骤

### 确保AD714x未经编程

开始调整之前,必须确保AD714x未经编程。为此,应确保 各级(X = 0到11)的前三个寄存器设置如下:

- StageX\_Connection位[6:0] = 0xFFFF
- StageX\_Connection位[13:7] = 0x3FFF
- StageX\_AFE\_Offset = 0x0000

设置好这三个寄存器后,就可以进入调整过程。在两种可能的调整方法中,方法A预设使用AD714x评估板以外的开发系统,方法B预设使用AD714x评估板。

连接一个外部传感器PCB到AD714x评估板(仅针对方法B用户)

可以使用评估板软件和主机微控制器来评估定制传感器(方 法B)。开始之前,方法B用户必须按照下列步骤将一个外 部传感器PCB连接到评估板:

- 给评估板上电。
- 将S4切换到断开位置。
- 将外部传感器PCB连接到J1或J2。

外部传感器PCB上的AD714x串行接口现已连接到评估板上的ADuC841串行接口。

注意,外部传感器PCB上必须有AD714x,因为无法利用评估板上的AD714x来控制外部传感器。

### 了解控制器序列器

AD714x序列器(见图1)采用时分多路复用(TDM)方法控制 AD714x的转换。AD7142和AD7147有12个转换级, AD7143 有8个转换级。

对于传感器各CIN输入,至少有一个转换级用来测量其电容。可以将任意CIN输入指定给任意级。调整是在逐级基础上完成的。

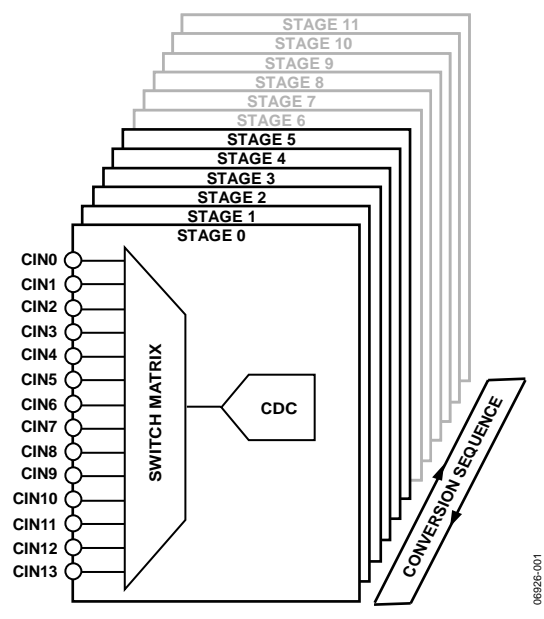

图1. 转换序列

### 第1步:设置输入连接

各CIN输入可以连接到转换器的正输入端或负输入端(见图 2)。各CIN输入可以内部连接到偏置节点,或者保持悬 空。任何未连接到CDC的CIN输入应连接到偏置节点。

各CIN输入有2位用来控制此连接。

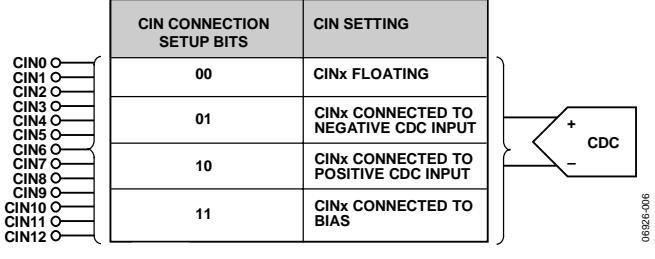

图2. 输入连接设置

每个转换级的CIN输入设置是不同的。一般说来,在一个 转换级中,CIN输入连接到CDC,以测量连接到该CIN的 传感器。

### 按钮

按钮传感器可以连接到电容数字转换器(CDC)的正输入端 或负输入端,如图3所示。两个按钮可以使用同一级(差 分),其中一个按钮连接到正CDC输入,另一个连接到负 CDC输入。注意,差分连接的按钮无法同时激活,因为它 们会互相抵消。

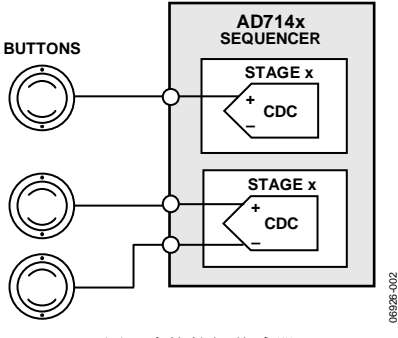

图3. 连接按钮传感器

### 滚动条和滚轮

滚动条和滚轮包括8个独立的传感器段(见图4)。8段分别连接到不同的正CDC输入,像按钮连接一样。

滚动时,用户与多个传感器段发生交互。使用软件算法来 获得高分辨率位置。

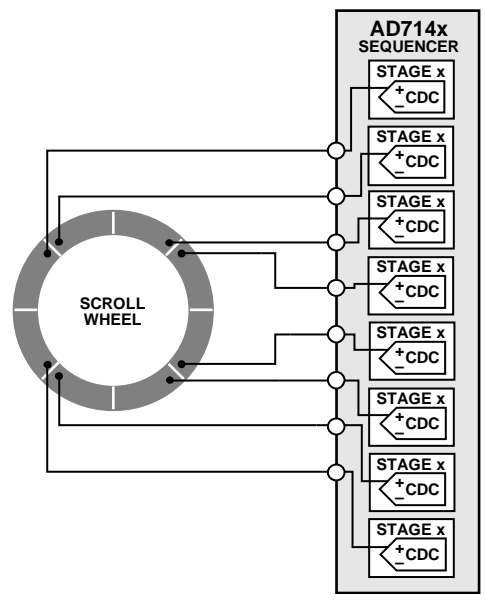

图4. 连接滚动条/滚轮

对于比率式滚动条(见图5),只使用两路CIN输入。应将各 CIN输入连接到正CDC输入。

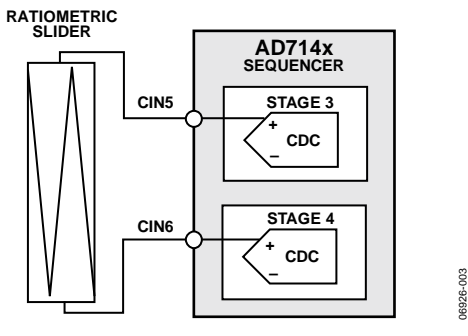

图5. 连接比率式滚动条

#### 键盘

键盘的各列和各行通过一个连接与正CDC输入相连(见图 6)。对于矩阵键盘操作,通过检查行和列的状态来找到激 活的键。

控制器支持的最大键盘尺寸如下:

- AD7142和AD7147: 6×6=36键
- AD7143: 4×4=16键

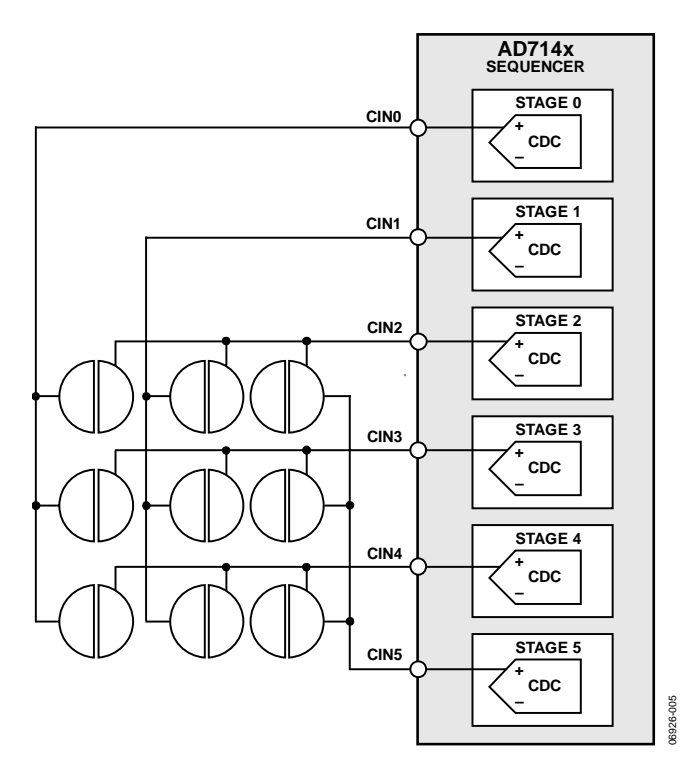

图6. 连接键盘

### 方法A: 写入AD714x

- 写入STAGEX\_CONNECTION位[6:0]和 STAGEX\_CONNECTION位[13:7]寄存器,配置CIN连 接。
- 2. 配置各级中的各CIN输入的连接。
- 00 = CINx未连接到CDC输入
- 01 = CINx连接到CDC负输入
- 10 = CINx连接到CDC正输入
- 11 = CINx连接到BIAS(连接不使用的CIN输入)
- 3. 对于大部分应用,只需将一路CIN输入连接到各级中的CDC输入。
- 4. 将所有不使用的CIN输入连接到偏置。
  例如,要在转换级2中测量CIN4,应进行如下设置: STAGE2\_CONNECTION [6:0] = 0xFEFF
   STAGE2\_CONNECTION [13:7] = 0x3FFF

对于每个转换级,重复第1步至第4步。

### 方法B: 使用评估软件

要打开输入配置对话框(见图7),请启动评估软件并选择 "Register Configuration"(寄存器配置),然后选择"CIN Configuration Block STAGEX"(CIN配置模块STAGEX)。 将所有CINx连接到正或负CDC输入,或者偏置(如果不使用),如图7所示。对各转换级重复此过程。

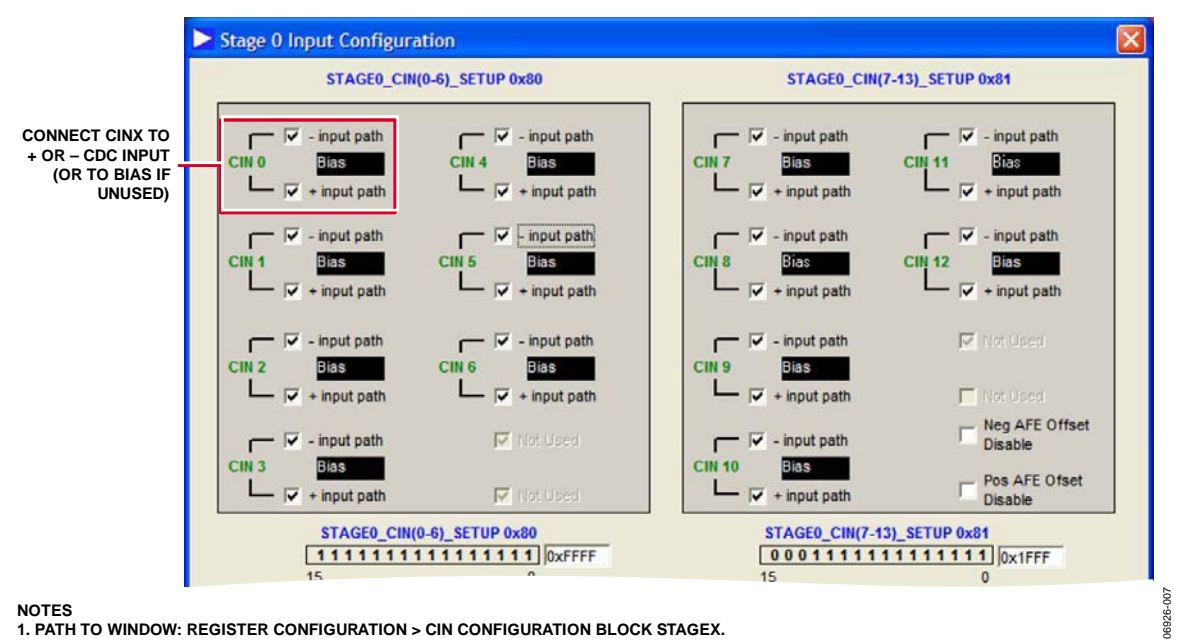

图7. 输入配置菜单

# 第2步:抵消体电容或杂散电容

对于AD7142和AD7143, C<sub>BULK</sub>是PCB材料所产生的电容。 对于AD7147, C<sub>STRAY</sub>是接地电容。注意下列事项:

- 应防止C<sub>BULK</sub>或C<sub>STRAY</sub>影响CIN的测量。
- C<sub>IN</sub>的衡量单位为飞法(fF)。
- C<sub>BULK</sub>/C<sub>STRAY</sub>的衡量单位为皮法(pF)。

片内7位DAC用于抵消C<sub>BULK</sub>/C<sub>STRAY</sub>(20 pF抵消能力)。

使用这些DAC将未触摸传感器时的CDC输出值设置为中间 电平CDC输出代码(约有32,000个代码)。

### 方法A: 写入AD714x

- 1. 从寄存器CDC\_RESULT\_SX读取传感器的C<sub>BULK</sub>值。
- 如果CINx连接到正CDC输入,则将POS\_AFE\_OFFSET 值提高1LSB。如果CINx连接到负CDC输入, 则将NEG\_AFE\_OFFSET值提高1LSB。

- 3. 再次回读CDC\_RESULT\_STAGEX寄存器。
- 重复第2步和第3步,直到CDC\_RESULT\_STAGEX值尽 可能接近32,768。注意,POS\_AFE\_OFFSET和 NEG\_AFE\_OFFSET的最佳值可以是0。

### 方法B: 使用评估软件

要打开图8所示的对话框,请启动评估软件并选择"Register Configuration"(寄存器配置),然后选择"CIN Configuration Block STAGEX"(CIN配置模块STAGEX)。

使用快捷按钮获得所需的偏移值。设置正确的偏移值后, CDC的输出应接近中间电平(约有32,700个代码)。另 外,也可以点击POS\_AFE\_OFFSET或NEG\_AFE\_OFFSET框 中的箭头来改变值。

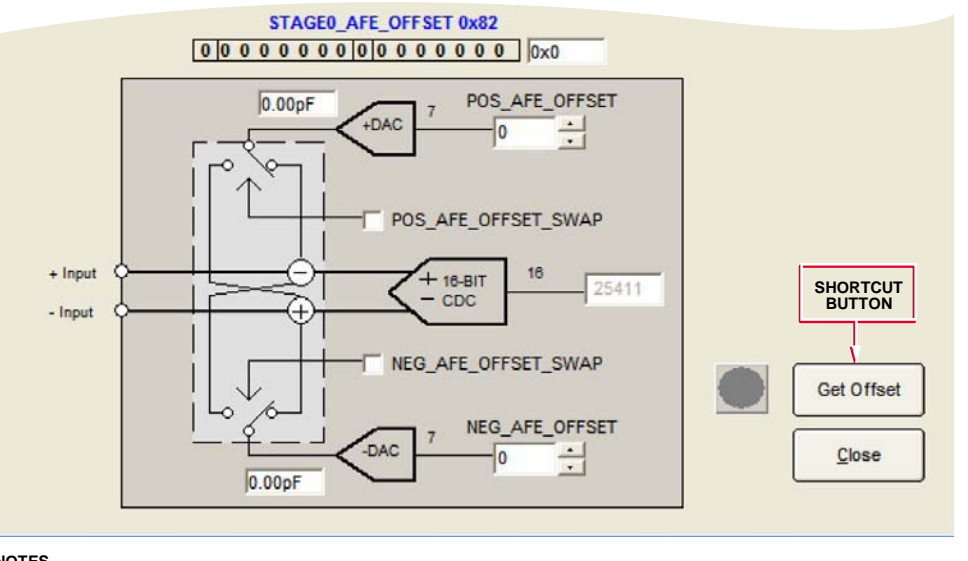

NOTES 1. PATH TO WINDOW: REGISTER CONFIGURATION > CIN CONFIGURATION BLOCK STAGEX.

图8. 设置AFE\_OFFSET

# 第3步:获取高低箝位值

记录传感器激活活动

当从某个传感器测得的值提高到上限以上,或降低到下限 以下时,该传感器激活,如图9所示。

根据环境(背景)电容水平的变化,片内逻辑不断更新阈 值。

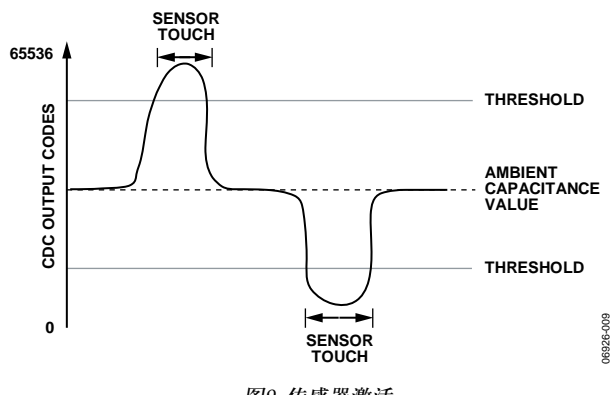

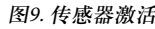

### 箝位值

片内数字逻辑需要初始值。

高低箝位值是通过确定传感器可能的最大和最小响应而得 到的。

这些箝位值由环境补偿和自适应阈值片内数字逻辑使用。

对于只有一路CIN输入连接到CDC的转换级,高箝位值与 低箝位值相等。

如果CINx连接到正CDC输入,而CINy连接到负CDC输入,则高低箝位值可能不同。两个差分连接的按钮就是这种情况。

### 方法A:写入AD714x

在未触摸传感器的情况下,读取ADC\_RESULT\_SX(也称为 CDC\_RESULT\_SX)。

然后触摸传感器,并再次读取ADC\_RESULT\_SX。最大的 手指产生最大的传感器响应。

箝位值等于触摸值与未触摸值之差。

箝位 = |触摸CDC值 - 未触摸CDC值|

高箝位值写入STAGEX\_OFFSET\_HIGH\_CLAMP,低箝位 值写入STAGEX\_OFFSET\_LOW\_CLAMP。

对于只连接一路CIN输入的转换级,高箝位值与低箝位值 相同。

对于有两个传感器连接到CDC的转换级,请执行下面的第 1步到第3步。

- 1. 一次触摸一个传感器。
- 2. 从触摸时显示CDC代码提高的传感器获取高箝位值。
- 3. 从触摸时显示CDC代码降低的传感器获取低箝位值。

#### 方法B: 使用评估软件

- 使用评估软件绘制各传感器的CDC输出图(见图 10)。
   首先启动评估软件,选择Register Configuration(寄存 器配置),然后选择Calibration STAGEX(校准 STAGEX)。点击Read Continuously(连续读取)按钮 绘制CDC值曲线。
   使用最大的手指获得最大/最小的传感器响应。
- 通过下式计算箝位值:
  箝位 = |触摸CDC值 未触摸CDC值|
  本例中,
  箝位 = | 34540 33450 |
  STAGEX\_OFFSET\_HIGH\_CLAMP = 1090
  STAGEX\_OFFSET\_LOW\_CLAMP = 1090
- 将第3步测得的值写入STAGE\_OFFSET\_CLAMP寄存器。

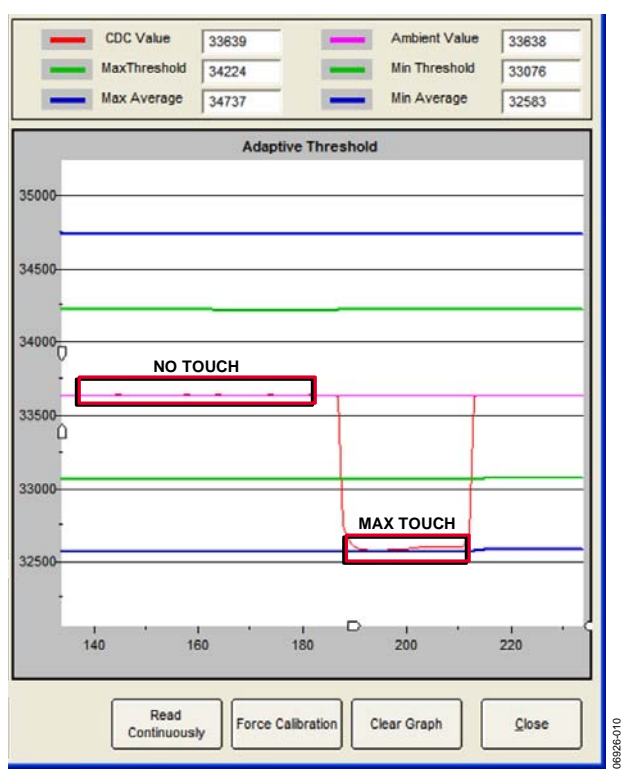

图10. 测量传感器响应

### 第4步:获取高低偏移值

无论使用方法A还是方法B,用于获取高低偏移值的过程均相同。

高低偏移值用于计算上电时传感器的激活阈值。实际的阈 值还要考虑灵敏度设置。

计算如下:

偏移 = 箝位值 × 0.8 STAGEX\_OFFSET\_LOW = STAGEX\_OFFSET\_LOW\_CLAMP × 0.8 STAGEX\_OFFSET\_HIGH = (STAGEX\_OFFSET\_HIGH\_CLAMP × 0.8 例如,当LOW\_CLAMP=2000、HIGH\_CLAMP=2500时, STAGEX\_OFFSET\_LOW=1600 STAGEX\_OFFSET\_HIGH=2000

#### 使用评估软件更改箝位值和偏移值

要打开图11所示的对话框,请启动评估软件并选择"Register Configuration"(寄存器配置),然后选择"Calibration STAGEX"(校准STAGEX)。

要更改STAGEx\_OFFSET\_CLAMP值和STAGEx\_OFFSET 值,请使用适当的箭头增大或减小值。

| Initial Setup RA                      | M Data    |             |
|---------------------------------------|-----------|-------------|
| Adaptive Threshold Setup              |           |             |
| OS_PEAK_DETECT                        |           |             |
| 60% 🔻                                 |           |             |
| TAGE1_OFFSET_HIGH_CLAMP 0x8E          | 35890     |             |
| 1650 +                                |           |             |
| TAGE1_OFFSET_HIGH 0x8D                | 5.77      |             |
| 1650                                  | 34900 —   |             |
| Calc Max Thr                          | esh 0x11E | Offset High |
| 53.15% Thresh 342                     | 91        |             |
|                                       | 33910     | Max Thresh  |
| 33414                                 | _         |             |
|                                       | anna 1    |             |
|                                       | 32920 —   | Min Thresh  |
| TAGE1_SENSITIVITY 0x88 Calc Min Three | esh 0x125 |             |
| 53.15% Thresh 325                     | 37        | Offset Low  |
| TAGE1_OFFSET_LOW 0x8C                 | 31930 -   |             |
| 1650                                  |           |             |
| TAGE1_OFFSET_LOW_CLAMP 0x8F           | 20940     |             |
| 1650 +                                | 30340     |             |
| EG_PEAK_DETECT                        |           |             |
| 60% 💌                                 |           |             |
|                                       |           |             |

图11. 设置偏移和箝位值

### 第5步:设置灵敏度

每个传感器可以使用不同的灵敏度设置。灵敏度最多可以 设置16级。灵敏度设置激活阈值,范围为平均最大输出(相 对于环境)的25%到95%,参见图12。

低灵敏度设置值意味着轻轻触摸就能触发传感器,高灵敏 度设置值意味着只有有力触摸才能触发传感器。

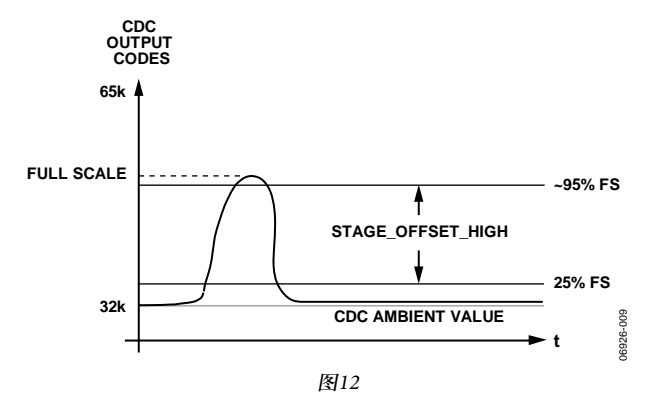

### 方法A:写入AD714x

灵敏度设置完全取决于设计师对用户感觉的把握。

初始设置为53%。

STAGEX\_SENSITIVITY = 0110

如果需要更灵敏的响应,请减小灵敏度设置。

例如:

STAGEX\_SENSITIVITY = 0001 = 29%

如果需要不那么灵敏的响应,请增大灵敏度设置。

#### 例如:

 $STAGEX\_SENSITIVITY = 1101 = 85\%$ 

### 方法B: 使用评估软件

灵敏度设置取决于客户的需求(通过用力触摸还是轻柔触摸 来激活传感器),参见图13。

初始设置为标称值50%。

如果需要更高的灵敏度(更轻柔的触摸即可激活传感器), 请降低灵敏度百分比。如果需要更低的灵敏度(更有力的触 摸才能激活传感器),请提高灵敏度百分比。

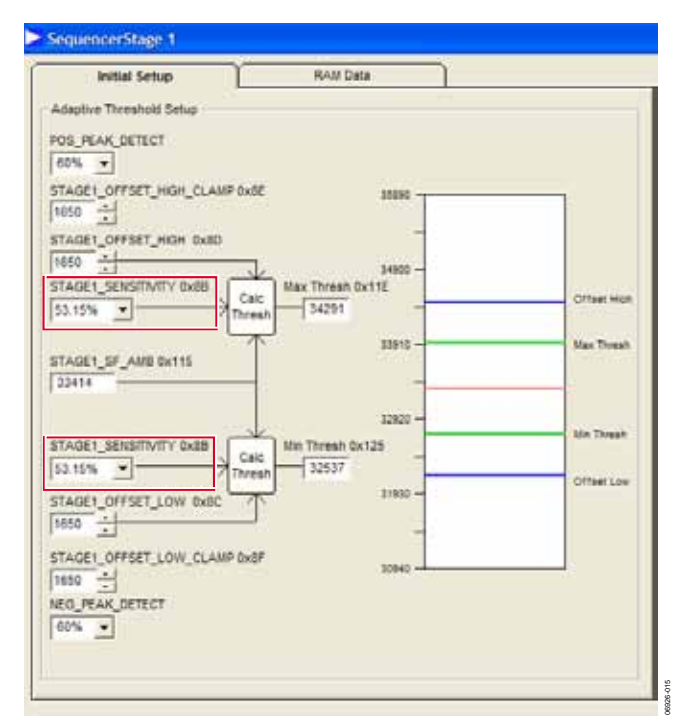

#### 图13. 使用评估软件更改灵敏度设置

# 总结

本应用笔记详细描述了调整AD714x CapTouch控制器的五步骤程序。

- 1. 设置输入连接。
- 2. 抵消体电容或杂散电容。
- 3. 获取高低箝位值。
- 4. 获取高低偏移值。
- 5. 设置灵敏度。

对每个转换级执行第1步到第5步后,便可获得AD714x的整 个寄存器bank 2的配置值。器件上电时,应将这些值写入 AD714x,使其具有适合应用的正确配置。

### 使用评估软件保存AD714x配置

要打开图14所示窗口,请启动评估软件并选择Register Configuration(寄存器配置)。

若要以C代码形式保存配置数据,请选择Create Config File (创建配置文件)按钮,这将把AD714X寄存器配置保存为C 代码头文件。

若要保存配置数据以便能利用评估软件将它重新加载到 AD714x,请选择Setup Registers(设置寄存器)按钮,然后 选择Save(保存)。

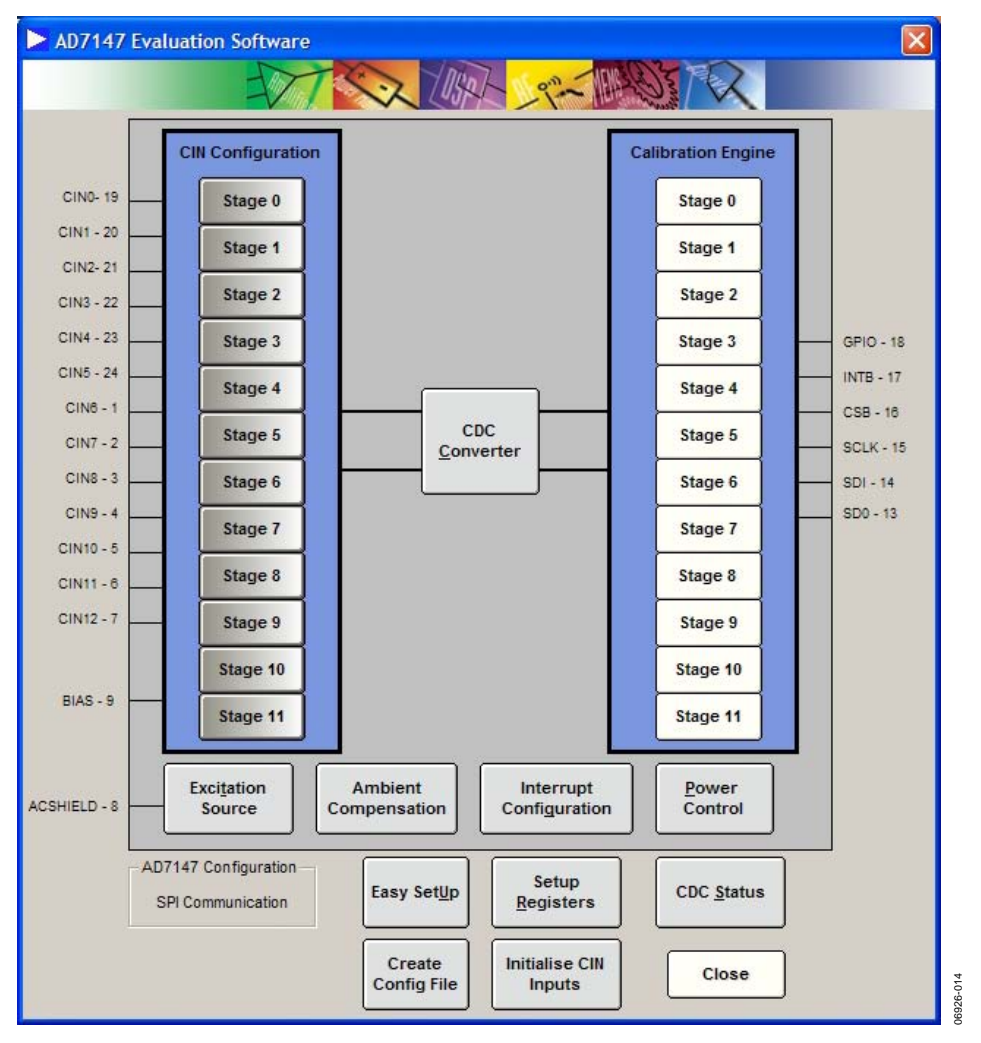

图14. 保存配置数据

注释

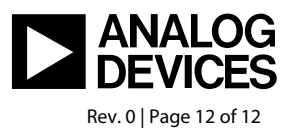

www.analog.com

©2011 Analog Devices, Inc. All rights reserved. Trademarks and registered trademarks are the property of their respective owners. AN06926sc-0-8/11(0)